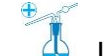

Laboratorium Analiz Lekarskich s.c.

34-400 Nowy Targ, ul. Władysława Orkana 19, tel. +48 18 266 28 63, www.labnowytarg.pl

## INSTRUKCJA KORZYSTANIA Z PODGLĄDU WYNIKÓW ONLINE

- 1. Podczas wizyty w Laboratorium, w okienku Rejestracji , Klient jest proszony o uzupełnienie stosownego formularza, celem założenia konta na platformie InteliLab, umożliwiającej podgląd wyników badań on-line.
- 2. Wiadomość z prośbą o aktywację konta zostaje automatycznie wysłana na podany adres e-mail. Należy kliknąć w link aktywacyjny i ustawić hasło dostępowe.

## LINK AKTYWACYJNY NIE PRZYCHODZI/ NIE DZIAŁA?

Link jest jednorazowy i ma określoną datę ważności. Jego ponowne użycie jest niemożliwe. W celu jego ponownego wygenerowania proszę odwiedzić stronę internetową <u>www.labnowytarg.pl</u>, w prawym górnym rogu ekranu nacisnąć przycisk "Przeglądarka wyników", kliknąć "Nie pamiętasz hasła" i <u>wprowadzić adres e-mail, który był podany przez Klienta na formularzu</u>, o którym mowa w pkt.1 Tym samym będzie możliwa aktywacja konta/zmiana hasła.

- 3. Celem podglądu wyniku proszę odwiedzić stronę internetową www.labnowytarg.pl
- 4. W prawym górnym rogu ekranu nacisnąć przycisk

Przeglądarka wyników

 Zalogować się ustalonym loginem i hasłem. Loginem jest nr PESEL pacjenta lub nadany przez system nr ID (w przypadku braku nr PESEL), hasło <u>znane jest tylko Klientowi</u>, nadane w momencie aktywacji konta.

|             | Inteli     | LAB     |  |
|-------------|------------|---------|--|
| Logowanie   | )          |         |  |
| Login       |            |         |  |
| Hasło       |            |         |  |
|             | Zaloguj do | systemu |  |
| Nie pamięta | isz hasła  |         |  |

## NIE PAMIĘTAM HASŁA...

W razie potrzeby zresetowania hasła należy kliknąć "Nie pamiętam hasła" i <u>wprowadzić adres e-mail, który był</u> podany przez Klienta na formularzu, o którym mowa w pkt.1

6. Po zalogowaniu się, widoczne jest menu "Moje zlecenia", w którym wyświetlane są zlecenia posortowane chronologicznie. Aby pobrać wyniki w postaci pliku PDF, kliknij <sup>□</sup> raport po prawej stronie ekranu:

| 1 | inteliLAB    |                            |                  |               |  |  |  |  |
|---|--------------|----------------------------|------------------|---------------|--|--|--|--|
|   |              |                            |                  | MOJE ZLECENIA |  |  |  |  |
| L | LISTA ZLECEŃ |                            |                  |               |  |  |  |  |
|   |              |                            |                  |               |  |  |  |  |
|   | ID zlecenia  | Data i godzina rejestracji | Lekarz kierujący | Pobierz PDF   |  |  |  |  |
|   | 00301299     | 2018-01-03 18:19           |                  | 🖹 raport      |  |  |  |  |
|   | 01303299     | 2018-03-13 07:28           |                  | raport        |  |  |  |  |
|   | 00123456     | 2018-05-09 13:34           |                  | 🖹 raport      |  |  |  |  |

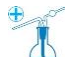

Laboratorium Analiz Lekarskich s.c.

34-400 Nowy Targ, ul. Władysława Orkana 19, tel. +48 18 266 28 63, www.labnowytarg.pl

## NIE MOGĘ POBRAĆ ZLECENIA...

Po zalogowaniu się, <u>na ekranie smartfonów</u> najczęściej widoczna jest tylko kolumna "ID zlecenia" oraz "data i godzina rejestracji". Aby pobrać wyniki, należy przesunąć ekran palcem, aż ukaże się przycisk Praport.

7. Po kliknięciu ikonki **kom** rozwiną się dwie opcje: "wyloguj" lub "moje konto"

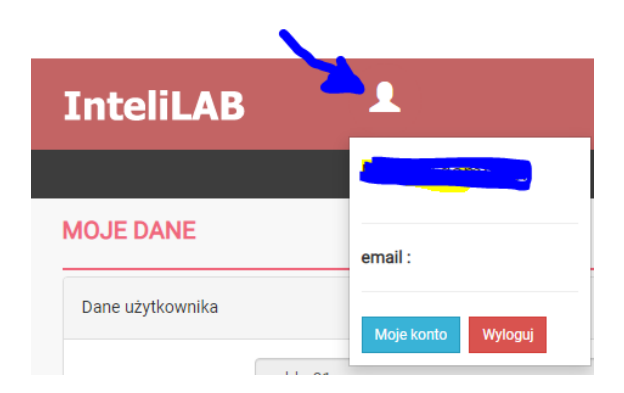

- 8. Będąc zalogowanym, w zakładce "Moje konto" można zmienić hasło dostępowe lub zaktualizować adres e-mail.
- 9. Aby opuścić platformę InteliLab, umożliwiającą podgląd wyników badań on-line, kliknij 'Wyloguj".

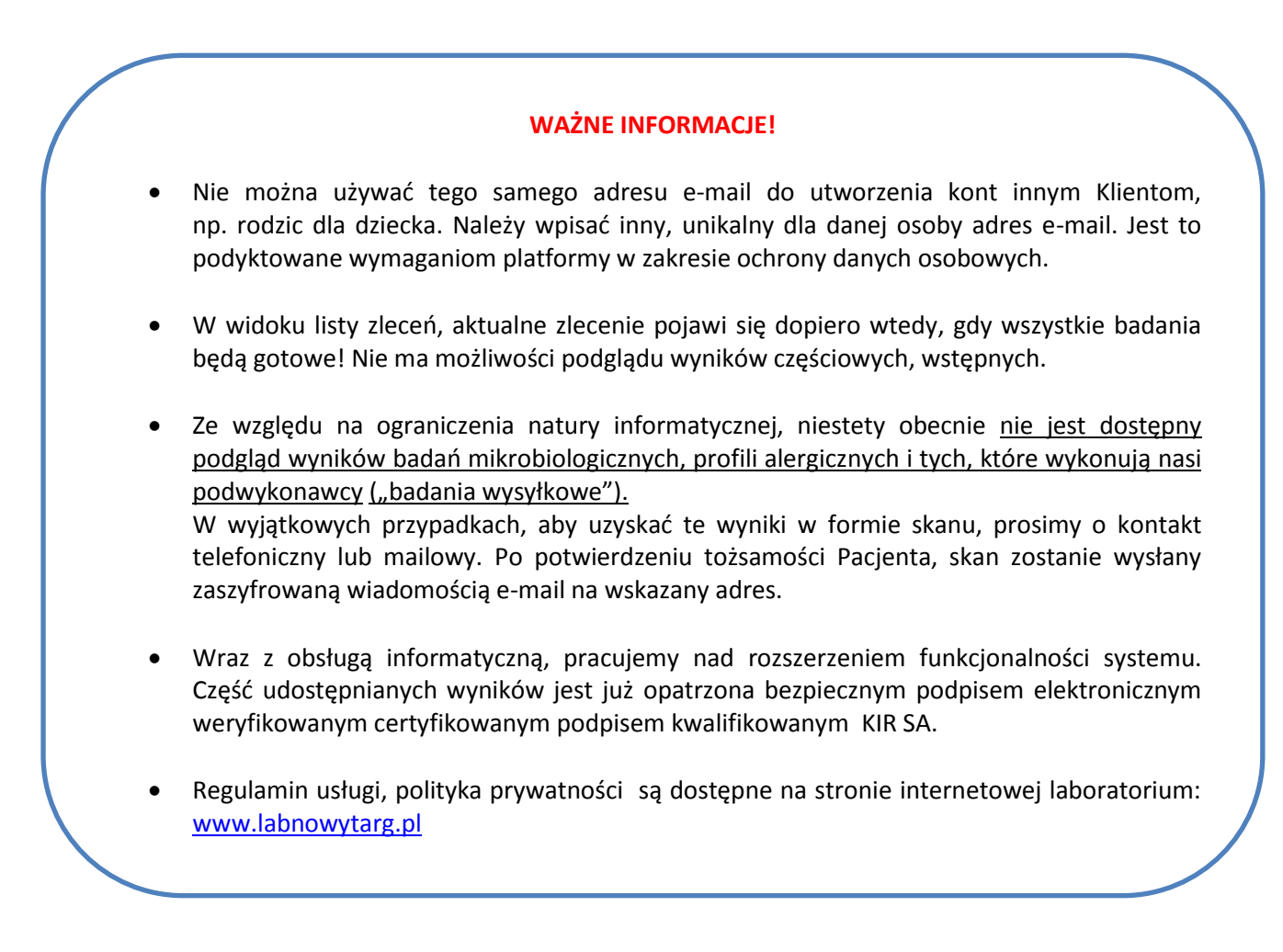